## Upgrade your Current PACER Account

- 1. Navigate to <u>www.pacer.gov</u>
- 2. Click Manage My Account at the very top of the page.

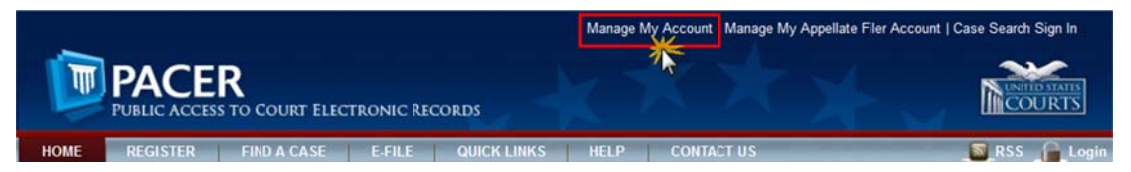

- 3. Login with your PACER username and password.
- 4. Click the Upgrade link next to the Account Type.

| HOME                      | REGISTER                  | FIND A CASE     | E-FILE                                                            | QUICK LINKS                          | HELP               | CONTACT US                                    | \$                                                | RSS    |
|---------------------------|---------------------------|-----------------|-------------------------------------------------------------------|--------------------------------------|--------------------|-----------------------------------------------|---------------------------------------------------|--------|
| PACERLI                   | nks                       | MANA            | GE MY AC                                                          | COUNT                                |                    |                                               |                                                   |        |
| Court Lirks               |                           | Welcor          | ne, John Pu                                                       | blic                                 |                    |                                               |                                                   | Logout |
| Search FAC                | Search FACER Case Locator |                 | Account Number 70                                                 |                                      |                    |                                               | Important News                                    |        |
| Announcements             |                           | User            | Username tr1101                                                   |                                      |                    | 1 m 3 m 80 m 20 m 20 m 20 m 20 m 20 m 20 m 20 |                                                   |        |
| Frequenty Asked Questions |                           | Case            | Account Baance \$0.00<br>Case Search Status Active                |                                      |                    |                                               |                                                   |        |
| Resources                 | Resources                 |                 | Account Type Legacy PACER Account (Upgrade)                       |                                      |                    |                                               |                                                   |        |
| Manage My                 | Account                   |                 |                                                                   |                                      | 8                  | 5                                             |                                                   |        |
|                           |                           | Setti<br>C<br>S | ngs Mainte<br>hange Usernar<br>hange Passwo<br>et Security Inform | nance Paymenne<br>ne<br>rd<br>mation | ents Usa           | ge<br><u>U</u><br>Si                          | pdate PACER Billing Email<br>et PACER Preferences |        |
|                           | ,                         | ** Please       | note,<br>Accou                                                    | if the Acc<br><b>nt</b> " there      | count t<br>e is no | ype lists<br>need to                          | "Upgraded PAC<br>upgrade.**                       | ER     |

- 5. Follow prompts to update/enter all necessary information in each tab.
  - Select <u>INDIVIDUAL</u> as your User Type at the bottom of the first screen. Click Next.

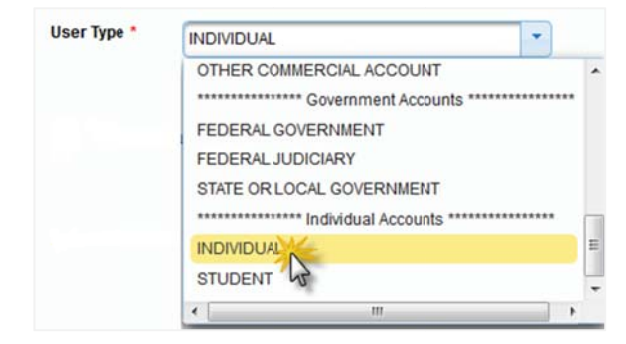

- Complete the Address section. Click Next.
- Create a NEW username and password at the Security screen. Click Submit.

6. Your PACER Account is now upgraded. The following confirmation screen will appear. Note that you will no longer be able to use your old PACER username and password.

| spgrade complete                            |                                                             |
|---------------------------------------------|-------------------------------------------------------------|
| A                                           |                                                             |
| (our personal information has b<br>account. | een successfully changed and you now have an upgraded PACER |
|                                             | Class                                                       |
|                                             | 1 1/30/0                                                    |

7. For questions, please contact PACER at 1-800-676-6856.